**District Cards Module** 

# What can I do as a Card Administrator?

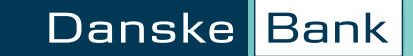

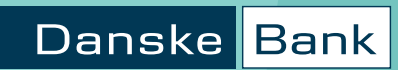

## How can we help?

| • | View a list of your business cards                   | 2-3 |  |
|---|------------------------------------------------------|-----|--|
| • | View card details                                    | 4   |  |
| • | Order new cards                                      | 5   |  |
| • | Reorder card and reorder PIN                         | 10  |  |
| • | Block Card                                           | 11  |  |
| • | Order PIN                                            | 13  |  |
| • | View and amend card limits                           | 13  |  |
| • | View a list of all card orders                       | 14  |  |
| • | View details of the card ordered                     | 15  |  |
| • | View any changes to cards that need to be authorised | 16  |  |
| • | View the list of card agreements                     | 17  |  |
| • | View agreement details                               | 18  |  |
| • | View account status                                  | 19  |  |
| ٠ | View statements via eArchive                         | 20  |  |
| • | Sample statement                                     | 21  |  |
| • | Customer Support                                     | 22  |  |

#### View a list of your business cards

Click on Cards on the left hand menu and then List of cards along the top menu bar. See screenshot on the next page.

You'll be able to see each card's details, such as Cardholder, Card No. and Card expiry.

If you have more than one card account, this screen allows you to select the account you wish to view. Click the dropdown arrow at Account. 'Corporate' is selected by default but you can change the status.

'Extended search criteria' allows you to search for a specific Cardholder by cardholder name, date of birth, employee ID data (if provided when the card was ordered) and card number. You can fill in as many or as few of these fields as you need – they're not mandatory.

You can also export the list to a spreadsheet if you need (for example, to give to your accountant).

On the actual list of the cards, clicking an individual column heading will sort the list alphabetically, by date order or amount.

To see your options, click the function menu to the left of a given card and select an option from the dropdown. These depend on the card status and your level of access, but some or all of these will be available.

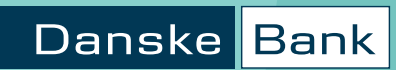

### List of cards

| District                                      |                   |                                                                                           |                    |                      |             |                                  |                  |              |                | ٩ | Ą    | 0          | ۵    |
|-----------------------------------------------|-------------------|-------------------------------------------------------------------------------------------|--------------------|----------------------|-------------|----------------------------------|------------------|--------------|----------------|---|------|------------|------|
| Q. Search menu                                | List of cards     | ed cards Chang                                                                            | es for authorisa   | tion (cards) List of | card agreem | ents Help ~                      |                  |              |                |   | Orde | r new card | ls ) |
| 88 Dashboard                                  |                   |                                                                                           |                    |                      |             |                                  |                  |              |                |   |      |            |      |
| 8 Accounts                                    | 11                | st of cards                                                                               |                    |                      |             |                                  |                  |              | 1              |   |      |            |      |
| $\stackrel{\rightarrow}{\leftarrow}$ Payments | L                 | 50 01 001 05                                                                              |                    |                      |             |                                  |                  |              |                |   |      |            |      |
| FAVOURITES +<br>Add your favourite            | Act<br>Lia<br>Sta | tount: Mastercard Co<br>950xxx xxxxxx<br>bility: Corporate<br>Personal<br>atus: Active ca | roporate<br>ox GBP |                      |             |                                  |                  |              |                | H |      |            |      |
| MORE                                          |                   | Deleted a                                                                                 | nd blocked cards   |                      |             |                                  |                  |              |                |   |      |            |      |
| Accounts from other banks                     | ± I               | Extended search crite                                                                     | eria               |                      |             |                                  | Search           |              |                |   |      |            |      |
| Additional services                           |                   |                                                                                           |                    |                      |             |                                  |                  | Export list  | to spreadsheet |   |      |            |      |
| Administration                                | Pag               | e: • •                                                                                    | 1 · · · ·          | * Card No.           | + Card      | Card type                        | * Status         | * Card limit | * Employee     |   |      |            |      |
| Cards                                         |                   | J Bloggs                                                                                  | No.                | 5473 54XX XXXX 3299  | 31.05.2024  | Mastercard Corporate<br>Platinum | Active           | 2,000<br>GBP | B12345         |   |      |            |      |
| eArchive                                      | Ð                 | J Bloggs                                                                                  | -                  | 5473 54XX XXXX 9341  | 31.12.2024  | Mastercard Corporate<br>Classic  | Not<br>activated | 1,000<br>GBP | B12345         |   |      |            |      |
| Markets Online                                | Þ                 | J Bloggs                                                                                  | -                  | 5473 54XX XXXX 6874  | 31.01.2023  | Mastercard Corporate<br>Classic  | Not<br>activated | 1,000<br>GBP | B12345         |   |      |            |      |
|                                               | Þ                 | J Bloggs                                                                                  | -                  | 5473 54XX XXXX 6852  | 30.04.2024  | Mastercard Corporate<br>Classic  | Active           | 1,000<br>GBP |                |   |      |            |      |
|                                               | Þ                 | J Bloggs                                                                                  | •                  | 5473 54XX XXXX 3552  | 31.12.2024  | Mastercard Corporate<br>Platinum | Not<br>activated | 2,500<br>GBP | B12345         |   |      |            |      |
|                                               | Þ                 | J Bloggs                                                                                  | •                  | 5473 54XX XXXX 8115  | 31.10.2023  | Mastercard Corporate<br>Platinum | Active           | 1,000<br>GBP | B12345         |   |      |            |      |

#### View Card details

Select Card details from the Cards menu item using the small arrow beside the cardholder's name:

This screen allows you to view specific card details and allows you to Reorder card, Block card and Order PIN.

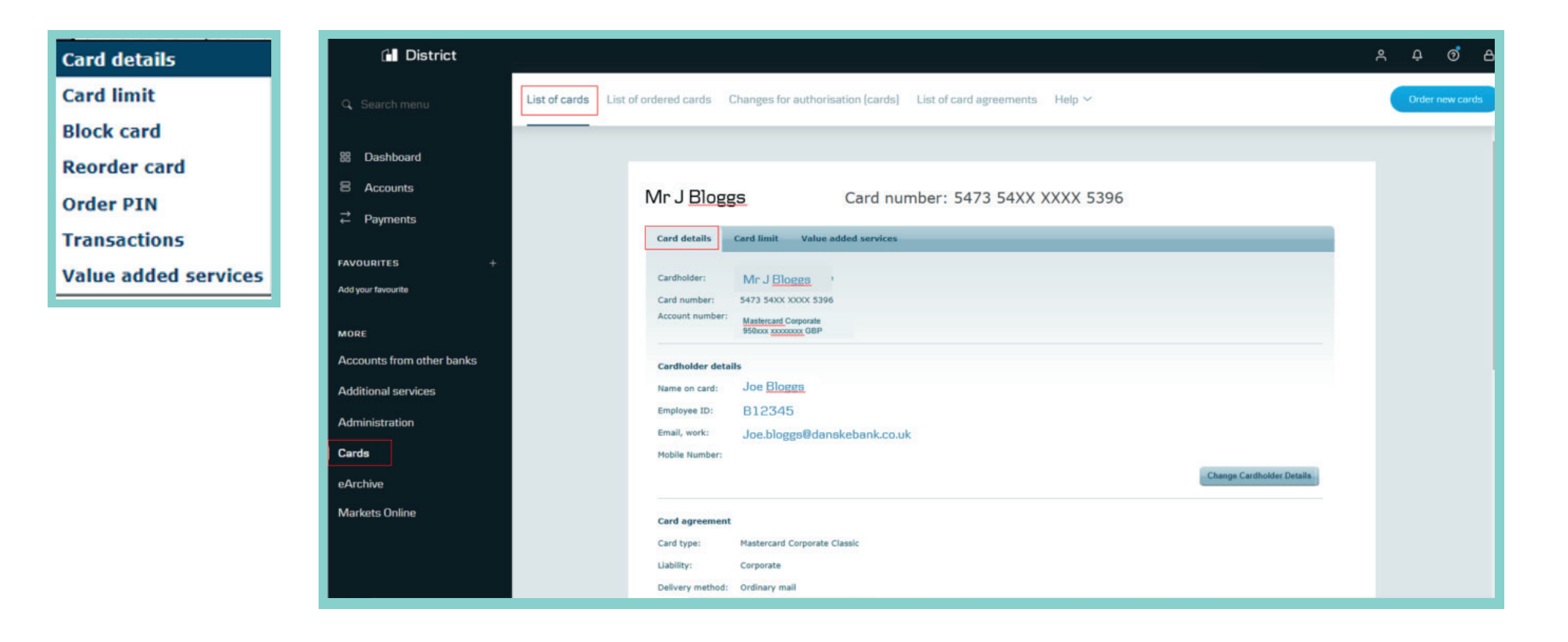

#### Order a new card

Click on Cards on the left-hand menu and you will then see a button named 'Order new cards' in the top right corner of the menu bar.

When you click on this button you will be taken through several screens of consent and data capture – you can see screenshots on the following pages.

The new card will be delivered to the address input and will take around 3-5 working days to arrive. You will get a new PIN with the card and it will take between 7-10 working days.

| District                  | Mr J Bloggs                                                                                                    | Å Ó  | @ A          |
|---------------------------|----------------------------------------------------------------------------------------------------|------|--------------|
| Q. Search menu            | List of cards List of ordered cards Changes for authorisation (cards) List of card agreements Help $\checkmark$                                                | Orde | er new cards |
| 🗅 Files                   |                                                                                                    |      | Î            |
| FAVOURITES +              | Order new cards                                                                                                    | 3    |              |
| List of accounts          |                                                                                                    |      |              |
| Account statement         | Agreement and consent     Cardholder data     Assign cards     Agreement and consent                                                                           |      |              |
| List of regular transfers | The fields marked with an asterisk (*) must be completed!                                                                                                    |      |              |
| MORE                      | Select the account to which the cards must be linked                                                                                                    |      |              |
| eArchive                  | Account: 950xxxxxxxxxxxxxxxxxxxxxxxxxxxxxxxxxxxx                                                                                                    |      |              |
| Additional services       | •  I confirm that my business has obtained the employee's consent                                                                                              |      |              |
| Administration            | To obtain the employee's consent you should get the employee to sign the following form. You should retain the signed form and send to Danske Bank on request. |      |              |
| Cash Flow Forecast        | 🗟 🗠 Consent Form (pdf)                                                                                                    |      |              |
| Accounts from other banks |                                                                                                    | Next |              |
| Markets Online            |                                                                                                    |      |              |
| Cards                     |                                                                                                    |      |              |

| District                         |                                                                                                    | \$ <del>0</del> |
|----------------------------------|----------------------------------------------------------------------------------------------------|-----------------|
| Q Search menu                    | List of cards List of ordered cards Changes for authorisation (cards) List of card agreements Help $\sim$                                  | Order new cards |
| 🗅 Files                          |                                                                                                    |                 |
| FAVOURITES +                     |                                                                                                    |                 |
| List of payment limits - account | Order new cards                                                                                                    | Ţ               |
| List of accounts                 | Agreement and consent (2) Cardbolder data (2) Assign cards (2) Electronic signature                                                        |                 |
| Account statement                | G Andreas and Constant and Anonymetical Constants                                                                                          |                 |
| List of regular transfers        | The fields marked with an asterisk (*) must be completed!                                                                                  |                 |
| MORE                             | Submit cardholder data                                                                                                    |                 |
| eArchive                         | Submit cardholder data:                                                                                                    |                 |
| Additional services              | Country: * United Kingdom   (The employee's country)                                                                                       |                 |
| Administration                   |                                                                                                    |                 |
| Cash Flow Forecast               | Date of Birth:     *     UK Date of Birth (DDMMYYYY) V       Citizenship:     * Select Country     V (Cardholder's country of citizenship) |                 |
| Accounts from other banks        | Title: * None V                                                                                                    |                 |
| Markets Online                   | First name: + (Name on card will be constructed from First and Last Name- max. 22 chars)                                                   |                 |
| Cards                            | Last name:                                                                                                    |                 |
|                                  | House number:                                                                                                    |                 |

| District                                      |               |                                   |                                                                       | Mr J <u>Blogg</u>     | ٩               | ¢ Ø         | 6     |
|-----------------------------------------------|---------------|-----------------------------------|-----------------------------------------------------------------------|-----------------------|-----------------|-------------|-------|
| Q. Search menu                                | List of cards | List of ordered cards             | Changes for authorisation (cards) List of card agreements Help $\sim$ |                       |                 | order new ( | cards |
| 🗅 Files                                       |               |                                   |                                                                       |                       |                 |             | Î     |
| FAVOURITES + List of payment limits - account | Or            | der new cards                     |                                                                       |                       | G               | 0           |       |
| List of accounts                              | 6             | Agreement and conse               | at a Cardbolder data a Assign cards a Electronic signature            |                       |                 |             |       |
| Account statement                             | Q             | Agreement and conse               | A sign cards                                                          |                       |                 |             |       |
| List of regular transfers                     | The           | fields marked with an asterisk    | (*) must be completed!                                                |                       |                 |             |       |
| MORE                                          | Sele          | ect card type                     |                                                                       |                       |                 |             |       |
| eArchive                                      | Card          | E See our answe                   | rs to the most frequently asked questions about cards                 |                       |                 |             |       |
| Additional services                           | Spe           | cify card limit (amounts in       | (BP) Limit Range (subject to available balance)                       |                       |                 |             |       |
| Cash Flow Forecast                            | Daily         | y ATM limit                       | 350 50-1,300                                                          |                       |                 |             |       |
| Accounts from other banks                     |               | t at atores (point or sale) per t | 3,333,333 0-3,333,333                                                 |                       |                 |             |       |
| Markets Online                                |               | Back                              |                                                                       | Proceed to electronic | tronic signatur | •           |       |
| Cards                                         |               |                                   |                                                                       |                       |                 |             |       |
|                                               |               |                                   |                                                                       |                       |                 |             |       |

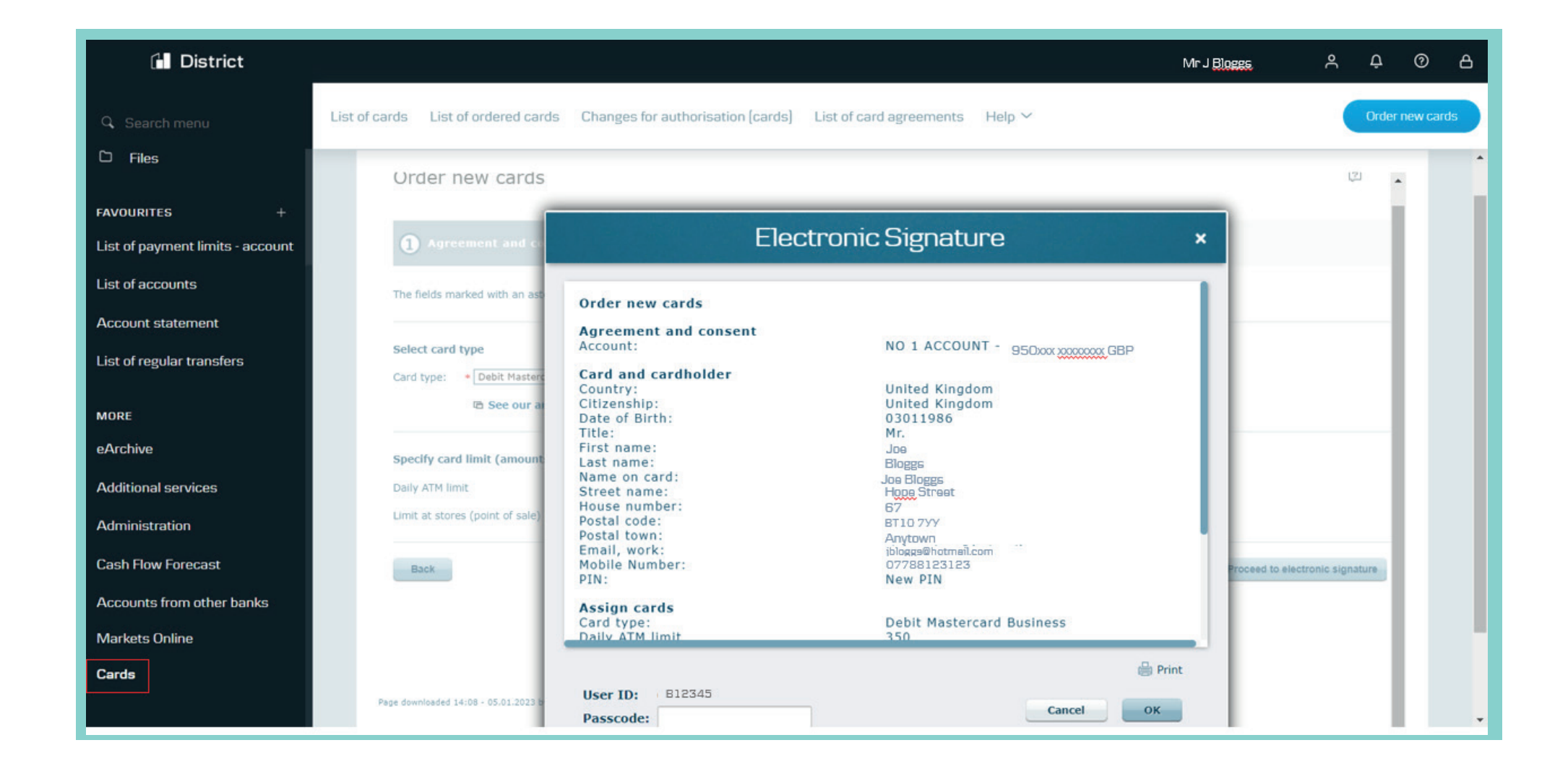

| District                                                                                  |               |                                                                  |                                                                           |                                                                                                    | Mr J <u>Bloggs</u>                     | ٩ | ¢       | 0         | ۵ |
|-------------------------------------------------------------------------------------------|---------------|------------------------------------------------------------------|---------------------------------------------------------------------------|----------------------------------------------------------------------------------------------------|----------------------------------------|---|---------|-----------|---|
| <ul> <li>G. Search menu</li> <li>D Files</li> </ul>                                       | List of cards | List of ordered cards                                            | Changes for authorisation (cards)                                         | List of card agreements $Help \sim$                                                                                                    |                                        | ( | Order r | new cards |   |
| FAVOURITES +<br>List of payment limits - account<br>List of accounts<br>Account statement |               | We have registered<br>We recommend you                           | <b>d your card order</b><br>review the status of your card order in the L | ist of ordered cards                                                                                                    |                                        |   |         |           |   |
| List of regular transfers<br>MORE<br>eArchive                                             |               | Continue wit<br>eBanking<br>View list of card<br>Read more about | th cards in Business<br>ds<br>cards                                       | Terms and Conditions<br>You can download the MasterCard Corporate Card terms<br>and conditions:<br>→ MasterCard Corporate Card Terms and Conditions (pdf) | Need help?<br>Call us:<br>028 90311377 | ē |         |           |   |
| Additional services<br>Administration<br>Cash Flow Forecast<br>Accounts from other banks  |               | Page downloaded 14:09 - 05                                       | .01.2023 by 6J2563 - Support Direct phone number +                        | 44 (0)28 9031 1377                                                                                                    |                                        |   |         |           |   |
| Markets Unline<br>Cards                                                                   |               |                                                                  |                                                                           |                                                                                                    |                                        |   |         |           | ÷ |

Please note that instructions on where you can see a list of your ordered cards and the card details are on pages 14 and 15 of this guide.

#### Reorder card and reorder PIN

Click the arrow beside the cardholder's name and select 'Reorder card'

The new card will be delivered to the address shown on this screen. It will take around 3-5 working days to arrive.

On the same screen, you can reorder a PIN for the card too. This will take between 7-10 working days.

The cardholder can continue to use their current card (if they still have it and it isn't blocked) until the new card is activated.

| Card details         | G District                         |                                                                                              | ዶ                                     |
|----------------------|------------------------------------|----------------------------------------------------------------------------------------------|---------------------------------------|
| Card limit           | Q Search menu                      | Changes for authorisation (cards) List of card agreements Help $\sim$                        | Order new cards                       |
| Block card           | 88 Dashboard                       |                                                                                              | · · · · · · · · · · · · · · · · · · · |
| Reorder card         | 8 Accounts                         | Reorder card                                                                                 | 0                                     |
| Order PIN            | → Payments                         | Carthelder Mr. J Bloggs                                                                      |                                       |
| Transactions         | FAVOURITES +<br>Add your favourite | Card number: 5473 54XX XXXX 5356<br>Account number: Mastercard Corporate                     |                                       |
| Value added services | MORE<br>Accounts from other banks  | Reorder this cand We will send the card to: DANSKE BANK COMMERCIAL DEVELOPMENT               |                                       |
|                      | Additional services                | ATTN<br>MEZZ FLOOR, DONEGALL SQ WEST<br>B&LPAST                                              |                                       |
|                      | Administration                     | Do you want to order a new PIN for the card? New PIN: Ves                                    |                                       |
|                      | Cards                              | ⊖ Ne                                                                                         |                                       |
|                      | Markets Online                     | OK Canvel                                                                                    |                                       |
|                      |                                    | Page downloaded 11:01 - 11.01.3023 by 464343 - Support Direct phone number+4 (0)28 9031 1377 |                                       |
|                      |                                    |                                                                                              |                                       |

#### **Block card**

Click the arrow beside the cardholder's name and select 'Block card'.

When you're blocking a card, please give us the reason why, and whether you think someone that shouldn't knows the PIN. If you can, please tell us where and when the card was last used. Asking for these details helps us protect you against fraud.

Please remember - if you've blocked a card because an employee isn't allowed to use it, you can't reorder it.

| Card details         | G District                                                                                                    | ዶ ¢ Ø ፁ         |
|----------------------|----------------------------------------------------------------------------------------------------|-----------------|
| Card limit           | C Search menu List of cards List of ordered cards Changes for authorisation (cards) List of card agreements Help V                                                                                                    | Dider new cards |
| Block card           | 88 Deshboard                                                                                                    | ·               |
| Reorder card         | Block card Diagonal Block card                                                                                                    |                 |
| Order PIN            | Cardholder: Mr J Bloggs                                                                                                    |                 |
| Transactions         | Add your favourine Add your favourine Add your favo |                 |
| Value added services | More GBP                                                                                                    |                 |
|                      | Additional services Last Eason for blocking: •Last Stolen                                                                                                    |                 |
|                      | Administration  The employee's Hastercard Corporate card, Priority Pass and agreement are blocked/deleted.  Cards  Other  Other                                                                                                    |                 |
|                      | eArchive Do you suspect that someone else knows the PBN? -                                                                                                    |                 |
|                      | Markets Online O Yes O No                                                                                                    |                 |
|                      | Where and when was the card last used? Date: Place: Place:                                                                                                    |                 |
|                      | No information available     The fields marked with an asterisk (*) must be completed!                                                                                                    |                 |
|                      | OK. Cancel                                                                                                    |                 |

#### Order PIN

Click the arrow beside the cardholder's name and select 'Order PIN'

The PIN will be sent to the cardholder's address and will take approximately 7-10 days.

For security reasons, when you order a new PIN we'll issue a new card at the same time.

| Card details         | G District                                                                                                    | ~~ Å ¢ Q &      |
|----------------------|----------------------------------------------------------------------------------------------------|-----------------|
| Card limit           | C Scench menu                                                                                                    | Order new cards |
| Block card           | 88 Dashboard                                                                                                    |                 |
| Reorder card         | Rements                                                                                                    |                 |
| Order PIN            | Cardholder: Mr J Bloggs                                                                                                  |                 |
| Transactions         | Add your favourite Card number: Mastercard Corporate<br>950xxx xxxxxxx GBP                                               |                 |
| Value added services | MORE PIN for this card                                                                                                   |                 |
|                      | Accounts from other banks Order: O PIN reasone (Only a new PIN letter will be sent, not a new card) Additional services. |                 |
|                      | Administration                                                                                                    |                 |
|                      | Cards                                                                                                    |                 |
|                      | eArchive                                                                                                    |                 |
|                      |                                                                                                    |                 |
|                      | Page downloaded 11:21 - 11.41.2023 by 686343 - Support Drest phone number ++4 (0)28 9031 1377                            |                 |
|                      |                                                                                                    |                 |
|                      |                                                                                                    |                 |
|                      |                                                                                                    |                 |

#### View and amend card limits

You'll be able to see the card limit for both cash machines and Point of Sale (shopping in-store) combined, as well as for cash machines only.

If you have the correct authority, you'll be able to amend these using the Change limit button.

| 🔂 District                |                                                                                                    | ×               |
|---------------------------|----------------------------------------------------------------------------------------------------|-----------------|
| Q Search menu             | List of cards List of ordered cards Changes for authorisation (cards) List of card agreements Help ~              | Order new cards |
| 器 Dashboard               |                                                                                                    |                 |
| Accounts ∠ Payments       | Mr J Bloggs Card number: 5473 54XX XXXX 5396                                                                      |                 |
| FAVOURITES +              | Card details Card limit Value added services                                                                      |                 |
| Add your favourite        | Cardholder: Mr J Bloggs<br>Card number: 5473 54XX XXXX 5396<br>Account number: Masterard Composite                |                 |
| MORE                      | 950xxx Concerts (GBP                                                                                              |                 |
| Accounts from other banks | Card Limits (including ATM limits)                                                                                |                 |
| Additional services       | Card limit per 30-day period 6,500.00                                                                             |                 |
| Administration            | Spent within the last 30 day period     665.00       Remaining available amount in the 30 day period     5,835.00 |                 |
| Cards                     |                                                                                                    |                 |
| eArchive                  | Limits at ATMs                                                                                                    |                 |
| Markets Online            | Withdrawn today 0.00                                                                                              |                 |
|                           | Remaining available amount today 500.00                                                                           |                 |
|                           | Change limit                                                                                                    |                 |

#### View a list of all cards ordered

Click the arrow to the left of the card and select 'View card order'.

| District                                         |                                                                                                    | 8 <del>9</del> 0 |
|--------------------------------------------------|----------------------------------------------------------------------------------------------------|------------------|
| Q. Search menu                                   | List of cards List of ordered cards Changes for authorisation [cards] List of card agreements Help ~ | Order new cards  |
| FAVOURITES +<br>List of payment limits - account | List of ordered cards                                                                                |                  |
| List of accounts                                 | Export list to spreadshee                                                                            | 4                |
| Account statement                                | Cardholder and card type     Changed by     Status                                                   |                  |
| List of regular transfers                        | A Test - MCD B12345 J Bloggs Sent for processing                                                     |                  |
| MORE                                             |                                                                                                    |                  |
| Additional services                              |                                                                                                    |                  |
| Administration                                   | Page doom/ceded 15:11 - 26.01.2023 by 622563 - Support Direct phone number +++4 (0)28 9031 1377      |                  |
| Cash Flow Forecast                               |                                                                                                    |                  |
| Accounts from other banks                        |                                                                                                    |                  |
| Cards                                            |                                                                                                    |                  |
| Markets Online                                   |                                                                                                    |                  |

#### View details of the card ordered

This screen shows all the details of the ordered card.

| District                  |               |                                 |                                                                       | °, † ⊙ A        |
|---------------------------|---------------|---------------------------------|-----------------------------------------------------------------------|-----------------|
| Q. Search menu            | List of cards | List of ordered cards           | Changes for authorisation [cards] List of card agreements Help $\sim$ | Order new cards |
| FAVOURITES +              |               | View card o                     | order                                                                 |                 |
| List of accounts          |               | Card details                    |                                                                       |                 |
| Account statement         |               | Account:                        | No 1<br>Account                                                       |                 |
| List of regular transfers |               |                                 | GBP                                                                   |                 |
|                           |               | Card type:                      | Debit Mastercard Business                                             |                 |
| MORE                      |               | Name on card:                   | A Test                                                                |                 |
| eArchive                  |               | PIN:                            | New PIN                                                               |                 |
| Additional services       |               | Express delivery:<br>Card limit | NO                                                                    |                 |
| Administration            |               | ATM (1 day):                    | 350                                                                   |                 |
| Cash Flow Forecast        |               | Stores (1 day):                 | 9,999,999                                                             |                 |
| Accounts from other banks |               | Cardholder details              | •                                                                     |                 |
| Cards<br>Markets Online   |               | Cardholder:                     | A Test<br>5 Town Square<br>BT11 GTT <u>Anvtown</u><br>United Kingdom  |                 |
|                           |               | Date of Birth:                  | 26041963                                                              |                 |

#### View any changes to cards that need to be authorised

This screen lets you review and approve any outstanding changes to the authorisations for your cards.

When you click Search, you'll see them in a list.

Tip: Leave the dropdown beside Type set to 'Cards'.

| District                                      |                         |                              |                                 |                      |                         |               |        | ٩ | ς φ   | o 6       |
|-----------------------------------------------|-------------------------|------------------------------|---------------------------------|----------------------|-------------------------|---------------|--------|---|-------|-----------|
| Q Search menu                                 | List of cards List of c | ordered cards                | Changes for authoris            | ation (cards)        | List of card agree      | ements Help 🗸 |        |   | Order | new cards |
| 88 Dashboard                                  |                         |                              |                                 |                      |                         |               |        |   |       |           |
| 8 Accounts                                    |                         | Changes for verification     |                                 |                      |                         |               |        |   |       |           |
| $\stackrel{\rightarrow}{\leftarrow}$ Payments |                         | - Search criteria            |                                 |                      |                         |               |        |   |       |           |
| FAVOURITES +                                  |                         | Type: Car<br>Channed by: All | rds 🗸                           | No changes for v     | erification             |               |        |   |       |           |
|                                               |                         | For approval                 |                                 | Туре                 | Change                  | Changed by    | Status |   |       |           |
| Abb your lavourier                            |                         | Verify changes               |                                 | 1.000                |                         |               |        |   |       |           |
| MORE                                          |                         | Page downloaded 11:0         | 7 - 11.01.2023 by 686343 - Supp | ort Direct phone num | ber +44 (0)28 9031 1377 |               |        |   |       |           |
| Accounts from other banks                     |                         |                              |                                 |                      |                         |               |        |   |       |           |
| Additional services                           |                         |                              |                                 |                      |                         |               |        |   |       |           |
| Administration                                |                         |                              |                                 |                      |                         |               |        |   |       |           |
| Cards                                         |                         |                              |                                 |                      |                         |               |        |   |       |           |
| eArchive                                      |                         |                              |                                 |                      |                         |               |        |   |       |           |
| Markets Online                                |                         |                              |                                 |                      |                         |               |        |   |       |           |
|                                               |                         |                              |                                 |                      |                         |               |        |   |       |           |
|                                               |                         |                              |                                 |                      |                         |               |        |   |       |           |

#### View the list of card agreements

If you have more than one company, pick the one you want to see from the Company dropdown. The tickbox beside Corporate is ticked by default but you can switch between Corporate and Personal.

Clicking an individual column heading will sort the list alphabetically or by amount.

You can also export the list to a spreadsheet.

And, if you click on the function menu to the left of any account in the list, you'll get further options.

| Agreement details | District                         |                              |                       |                                      |                      |                   |                                       | <u>ې</u>                           | 0 A          |
|-------------------|----------------------------------|------------------------------|-----------------------|--------------------------------------|----------------------|-------------------|---------------------------------------|------------------------------------|--------------|
| Account status    | Q. Search menu                   | List of cards List of order  | ed cards Ch           | hanges for authorisation (           | (cards) List of card | agreements Help ~ |                                       | Ord                                | er new cards |
| List of cards     | 🗅 Files                          |                              |                       |                                      |                      |                   |                                       |                                    |              |
| Order new cards   | FAVOURITES +                     |                              |                       |                                      |                      |                   |                                       |                                    |              |
|                   | List of payment limits - account | List of card a               | agreemen              | ts                                   |                      |                   |                                       | Ţ                                  |              |
|                   | List of accounts                 | Company: ABC Con             | npany Ltd             |                                      |                      |                   |                                       |                                    |              |
|                   | Account statement                | Liability: 🗹 Corp            | porate                |                                      |                      |                   |                                       |                                    |              |
|                   | List of regular transfers        | U Pers                       | sonai                 | Search                               |                      |                   |                                       |                                    |              |
|                   | MORE                             |                              |                       | _                                    |                      |                   | B (                                   | Export list to spreadshee          | t            |
|                   | eArchive                         | Page:<br>Account/agree       | ement                 | <ul> <li>Company name</li> </ul>     | ▲ Liability          | ▲ Account limit   | <ul> <li>Available balance</li> </ul> | <ul> <li>Annual turnove</li> </ul> | 2            |
|                   | Additional services              | NO 1 ACCOUNT                 | 1 GBP                 | ABC Company Ltd                      | Corporate            | 50,000.00<br>GBP  | 49,145.99<br>GBP                      | 9,252.0<br>GB                      | P            |
|                   | Administration                   | Account status               | 1 1                   |                                      |                      |                   |                                       |                                    |              |
|                   | Cash Flow Forecast               | List of cards                |                       |                                      |                      |                   |                                       |                                    |              |
|                   | Accounts from other banks        | order new cards              | J                     |                                      |                      |                   |                                       |                                    |              |
|                   | Cards                            | Page downloaded 15:16 - 26.0 | 01.2023 by 632563 - S | Support Direct phone number +44 (0)3 | 28 9031 1377         |                   |                                       |                                    |              |
|                   | Markets Online                   |                              |                       |                                      |                      |                   |                                       |                                    |              |

## View agreement details

| District                                            |                                                               | ۲. A. L                                                          | A (0 4         |
|-----------------------------------------------------|---------------------------------------------------------------|------------------------------------------------------------------|----------------|
| <ul> <li>Q. Search menu</li> <li>D Files</li> </ul> | List of cards List of ordered cards (<br>ABC Company Ltd - 1  | Changes for authorisation [cards] List of card agreements Help ~ | rder new cards |
| FAVOURITES + List of payment limits - account       | Agreement details Account sta                                 | atus and invoicing                                               | - 11           |
| List of accounts                                    | Account:                                                      | No 1 Account<br>950x00x xxxxxxxxxx GBP                           |                |
| Account statement                                   | Liability:                                                    | Corporate                                                        | - 11           |
| List of regular transfers                           | Company agreement                                             | 900;xxxxxxx                                                      |                |
| MORE                                                | Invoicing address:                                            | ABC Company Ltd<br>ATTN: J Bloggs<br>6 Main Street               |                |
| Additional services                                 |                                                               | Anvtown<br>BT77 3EE                                              |                |
| Administration                                      | Company name on the cards:<br>Ordered cards are delivered to: | ABC Company Ltd<br>Card holders private address                  |                |
| Cash Flow Forecast                                  | Cards under this agreement                                    |                                                                  | - 1            |
| Cards                                               | Card type<br>Debit Mastercard Business                        | Number of car                                                    | ds<br>3        |
| Markets Online                                      | Back List of cards                                            |                                                                  |                |
|                                                     | Back List of cards                                            |                                                                  |                |

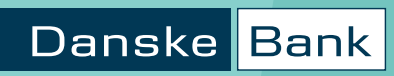

#### View account status

| District                                             |                                        |                                                   | 8 Q Q A         |
|------------------------------------------------------|----------------------------------------|---------------------------------------------------|-----------------|
| Q Search menu                                        | List of cards List of ordered          | cards Changes for authorisation [cards]           | Order new cards |
| FAVOURITES + List of payment limits - account        | ABC Compan                             | y Ltd – No 1 ACCOUNT – 950xxx <u>xxxxxxxx</u> GBP |                 |
| List of accounts                                     | Agreement details                      | Account status and invoicing                      |                 |
| Account statement                                    | Account/agreement                      | No 1 Account<br>950xxx zxxxxxxx GBP<br>Corporate  |                 |
| MORE                                                 | Account status                         |                                                   |                 |
| eArchive                                             | Account limit:                         | 50,000.00                                         |                 |
| Additional services                                  | Actual balance:                        | -854.01                                           |                 |
| Administration                                       | Amount reserved:<br>Available balance: | 0.00 49,145.99                                    |                 |
| Cash Flow Forecast                                   | Annual turnover:                       | 9,252.00 (Period: 10.01.2022 - 10.01.2023)        |                 |
| Accounts from other banks<br>Cards<br>Markets Online | Back                                   |                                                   |                 |

#### View statements via eArchive

eArchive contains digital versions of all your important documents from the last 10 years.

When you need to review your business's card transactions, just click on eArchive to view corporate card statements and account statements.

You can tailor eArchive to suit your business needs using the Settings tab along the top.

| ( District                         |                                                                                         |                       |                                |                                                                      |                                    |               |  | ۴ |  | ଡ଼ | a |
|------------------------------------|-----------------------------------------------------------------------------------------|-----------------------|--------------------------------|----------------------------------------------------------------------|------------------------------------|---------------|--|---|--|----|---|
| Q Search menu                      |                                                                                         |                       |                                |                                                                      |                                    |               |  |   |  |    |   |
| 88 Dashboard                       |                                                                                         |                       |                                |                                                                      |                                    |               |  |   |  |    |   |
| 8 Accounts                         |                                                                                         |                       |                                |                                                                      |                                    |               |  |   |  |    |   |
| ≓ Payments                         | eArchive                                                                                |                       |                                |                                                                      |                                    |               |  |   |  |    |   |
| FAVOURITES +<br>Add your fevourite | Company: DANSKE BAIW- COMMERCIAL DEV - X000000000<br>Period: Previous calendar quarter: |                       |                                |                                                                      |                                    |               |  |   |  |    |   |
| MORE                               | Extended                                                                                | l search criteria     |                                |                                                                      |                                    |               |  |   |  |    |   |
| Accounts from other banks          |                                                                                         | + Date +              | * Document                     | + Company                                                            | + Account/User                     | - Info/Status |  |   |  |    |   |
| Additional services                |                                                                                         | 31.12.2022            | Account statement              | DANSKE BANK- COMMERCIAL DEV -<br>90                                  | Danske SmallBusiness<br>950121 60( | 0189          |  |   |  |    |   |
| Administration                     |                                                                                         | 30.12.2022            | Fee note                       | DANSKE BANK- COMMERCIAL DEV -<br>9(<br>DANSKE BANK- COMMERCIAL DEV - | 950121 60(<br>Danske SmallBusiness |               |  |   |  |    |   |
| -Automitation                      |                                                                                         | 30.12.2022            | Fee note<br>Credit Card        | 90<br>DANSKE BANK- COMMERCIAL DEV -                                  | 950121 600<br>Mastercard Corporate |               |  |   |  |    |   |
| Cards                              |                                                                                         | 30.11.2022            | Statement<br>Account statement | 9C                                                                   | 950121 400<br>Danske SmallBusiness | 0188          |  |   |  |    |   |
| eArchive                           |                                                                                         | 11.11.2022            | Credit Card                    | 9C DANSKE BANK- COMMERCIAL DEV -                                     | 950121 600<br>Mastercard Corporate |               |  |   |  |    |   |
| Markets Online                     |                                                                                         | 31.10.2022            | Account statement              | DANSKE BANK- COMMERCIAL DEV -<br>9008                                | Danske SmallBusiness<br>950121 600 | 0187          |  |   |  |    |   |
|                                    |                                                                                         | 12.10.2022            | Credit Card<br>Statement       | DANSKE BANK- COMMERCIAL DEV -<br>9008                                | Mastercard Corporate<br>950121 400 |               |  |   |  |    |   |
|                                    | Page:                                                                                   |                       | L CONTRACTOR                   |                                                                      |                                    |               |  |   |  |    |   |
|                                    | Open selects                                                                            | ted document(s)       | Mark as read Mark a            | s unread                                                             |                                    |               |  |   |  |    |   |
|                                    | Page downloaded 11                                                                      | 11:26 - 11.01.2023 by | 666343 - Support Direct phone  | number +44 (0)28 9031 1277                                           |                                    |               |  |   |  |    |   |

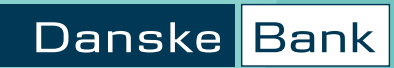

## Sample statement

#### Customer support

If you have questions about using Administration on District or any other functionality within District, please contact us on

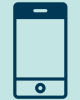

02890311377

Opening hours are

Monday to Thursday: 8am - 6pm Friday: 8am - 5pm

We may record or monitor calls to confirm details of our conversations, and for verification and quality purposes. Lines are open at the time shown above, except for bank holidays or other holidays in Northern Ireland when the bank is not open for business.

Danske Bank is a trading name of Northern Bank Limited which is authorised by the Prudential Regulation Authority and regulated by the Financial Conduct Authority and the Prudential Regulation Authority, Financial Services Register, reference number 122261.

Registered in Northern Ireland R568. Registered Office: Donegall Square West Belfast BT1 6JS

Northern Bank Limited is a member of the Danske Bank Group.

#### danskebank.co.uk

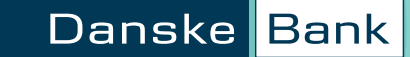